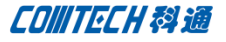

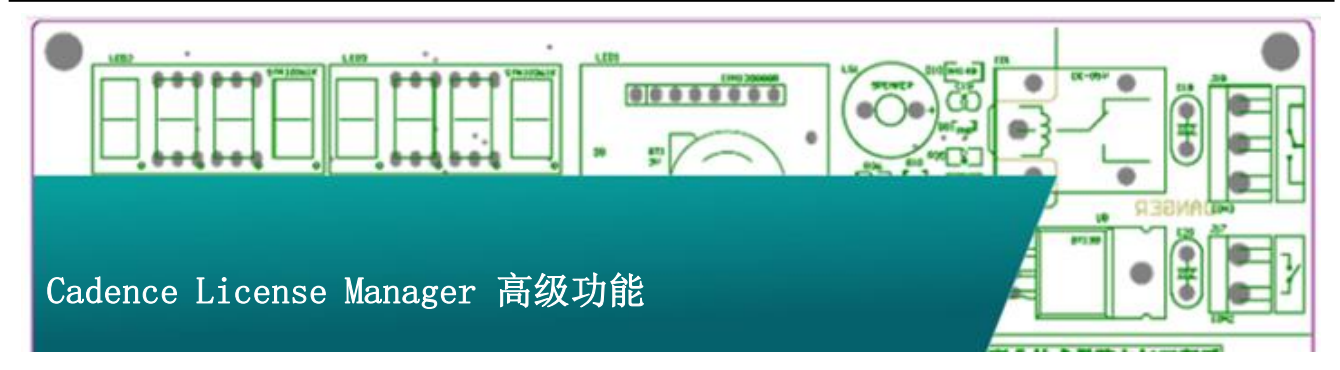

Cadence License Manager 作为软件 License 的管理核心, 除了具有 License 访问管理的基本功能以外,还具有几项高级功 能。比如可以为特定用户保留特定的软件功能,以方便有紧急需 求的用户可以以更高的优先级获得该功能的优先使用权,而其余 用户无法使用该功能。还可以设定软件的空闲时间,一旦软件打 开后没有任何操作的空闲时间超过设定值,那么该 License 就会 自动归还,其他用户就可以使用该 License。

#### Cadence License Manager 为特定用户保留特定功能

Cadence License Manager 可以为特定用户保留特定的软件 功能,以方便有紧急需求的用户可以以更高的优先级获得该功能 的优先使用权,而其余用户无法使用该功能。具体操作如下:

1. 编辑一个 options. opt 文件, 内容如下:

#### RESERVE 1 feature INTERNET 192.168.0.108

上面这句话的意思表示预留 1 个 feature 这个功能给 192.168.0.108 这个用户,如果该功能有好几个,则这一个始终 留给 192.168.0.108 这个用户,别的用户抢占剩余的 license。 如果该 feature 只有一个,那么其他人将无法使用该功能。

这个语句中, RESERVE 和 INTERNET 为关键字,不要改动,1这个数量可以改,feature 可以改,还有 IP 地址可以改。

Feature 的修改按照 C: \Cadence \LicenseManager \License. dat 中的内容进行修改。例如 license. dat 的内容如下:

FEATURE OrCAD\_PCB\_Editor cdslmd 16.5 05-may-2012 4 \ 2D7F152B1B8CA5E024E1 VENDOR\_STRING=J:VAR\_CDNMAGELLAN \
DUP\_GROUP=NONE vendor\_info=27-nov-2011
ISSUED=27-nov-2011 \
SN=2011-11-27T22:54:09:850 SIGN2="0783 1714
B835 007F 7251 \
7213 F7D8 63F3 B9D5 108A 08BF F11C 944E A94D 99DD
1218 122B \
7732 1002 BE74 4AAD 0532 2044 32B0 B098 2DD5 B61A
E125 7C00 \
C1D4" V7. 1 LK=3D1F056B2EFAAABCADF2

FEATURE OrCAD\_PCB\_Editor\_Basics cdslmd 16.5 05-may-2012 1

VENDOR STRING=J:VAR CDNMAGELLAN \

 OD9F059B594F24958926

 VENDOR\_STRING=J:VAR\_CDNMAGELLAN \

 DUP\_GROUP=NONE vendor\_info=27-nov-2011

 ISSUED=27-nov-2011 \

 SN=2011-11-27T22:54:09:850 SIGN2="016A DFF3

 94F2 C251 5F29 \

 C457 42A6 E1A4 F0F2 E481 3256 5AD1 5818 9387 CA0B

 1C44 652E \

 0C44 A47A D5EC 4210 8DC4 42F2 3614 0FF8 03E7 0CD5

 0550 F4FB \

 B1C4" V7. 1\_LK=FD5F05FB7E5B1EBF9E00

P1/5

www.comtech.com.cn

**Comtech Digital Technology** 

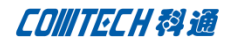

DUP\_GROUP=NONE vendor\_info=27-nov-2011 ISSUED=27-nov-2011 \ SN=2011-11-27T22:54:09:850 SIGN2="1DF5 DA77 B773 9405 FE2B \ 466D BE6B A0FB 92AF 72B6 463C FE80 A386 E578 7F69 1EC6 B7D1 \ 50E9 652D 0467 9A29 4CCA 4FF2 541C 0043 8825 0C51 C6DB A70D \

E6D7″ V7.1\_LK=4DEFE50BB91E4DE3B23B

那么FEATURE这个关键字后面的内容就是要替换feature的内容, 比如 OrCAD\_Signal\_Explorer。

options.opt 文件编写好之后可以保存到 C:\Cadence\

LicenseManager 这个目录下。

#### 2. 导入 option. opt 文件

打开 License Manager 安装目录下 C:\Cadence\LicenseManager 的 LicenseServerConfiguration.exe 文件,如下所示:

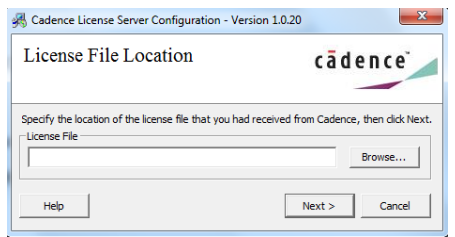

点击 Browse 按钮,浏览找到 License 文件,然后点击 Next,弹 出如下窗口:

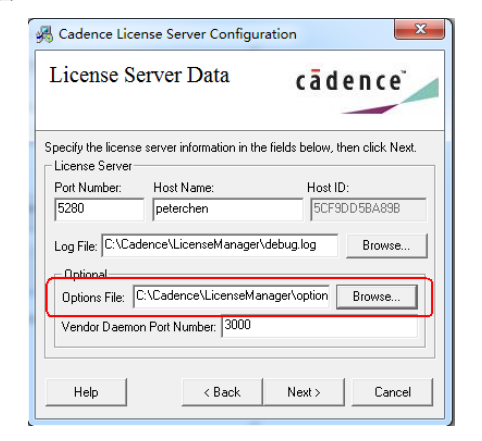

在 Option File 的选项处点击 Browse 按钮,找到编辑好的 options.opt 文件,如上图所示,然后点击 Next,软件会自动重 启 License Manager 的服务。重启完成后点击 Finish 即可。 重新生成的 License 文件内容如下:

| •                                                                       |
|-------------------------------------------------------------------------|
| ######################################                                  |
| SERVER peterchen 5CF9DD5BA89B 5280                                      |
| DAEMON cdslmd "C:\Cadence\LicenseManager\cdslmd.exe" OPTIONS=C:\Cadence |
| \LicenseManager options.opt                                             |
| PORT=3000                                                               |
| # DO NOT REMOVE THE USE_SERVER LINE                                     |
| USE_SERVER                                                              |
| FEATURE 32500 cdslmd 16.6 16-jan-2017 1 AEA9B3C11CD7CDA78E37 \          |
| VENDOR_STRING=UHD:PERM DUP_GROUP=UHD vendor_info=17-oct-2016 \          |
| ISSUER=CDNS4f801c2ee2650343d2a45a4835b1ef60 ISSUED=17-oct-2016 \        |
| SN=2016-10-17T00:15:51:732 SIGN2="04B0 B50F 8EDA 7D0B ABE9 \            |
| DOEL GATO CODE TARE FERO ADAL GODE OPOR OFAR RATE TAGE ARDE .           |
|                                                                         |
| 丢山   Lioongo 立供由名山子上图由田红框長山的一行立字                                        |

可以看出,License 文件中多出了上图中用红框标出的一行文字, 标明我们编辑好的 options 文件已经应用到系统中。该结果也可 以在 License Manager 的 Log 文件中查看,如下所示:

| Cadence License Server Configuration                                                                                                    |                                                                                  |
|----------------------------------------------------------------------------------------------------|----------------------------------------------------------------------------------|
| Log File                                                                                                    | cādence                                                                          |
| Log File Location: C:\Cadence\LicenseManager\debug.log  4 (cdslmd) OrCAD_PCB_Designer OrCAD_PCB_Designer_Basics OrCAD_PCB_Design 4 (cdslmd) OrCAD_PCB_Editor OrCAD_PCB_Editor_Basics OrCAD_PCB_Router 4 (cdslmd) OrCAD_Spice_DEpider OrCAD_Union EFE PCB_SiteMultiSignation 4 (cdslmd) PSpicesUPSOpt PSpiceSemokeOpt PSpiceSUPS 4 (cdslmd) PSpicesUPSOpt PSpiceSemokeOpt PSpiceSUPS 4 (cdslmd) PSpiceSUPSOpt PSpiceSemokeOpt PSpiceSUPG 4 (cdslmd) PSpiceSUPSOpt PspiceSamokeOpt PSpiceSUPS 4 (cdslmd) PSPiceSUPSOpt PSpiceSupSOpt OrCAD_UnitSUP_Digital_Layout_G 4 (cdslmd) PSPiceSUPSOpt PSpiceSupSOpt OrCAD_UnitSUP_Digital_Layout_G 4 (cdslmd) PSPiceSUPSOpt SPICESUPS 4 (cdslmd) PSPCCTRA_Quest_SI_expert SPECCTRA_Quest_SI_expert SPECCTRA_Quest_SI_expert SPECCTRA_Quest_SI_expert SPECCTRA_Quest_SI_expert SPECCTRA_Quest_SI_expert SPECCTRA_Quest_SI_expert SPECCTRA_Quest_SI_expert SPECCTRA_Quest_SI_expert SPECCTRA_Quest_SI_expert SPECCTRA_QUest_SI_expert SPECCTRA_QUEST_SI_expert SPECCTRA_QUEST_SI_expert SPECCTRA_QUEST_SI_expert SPECCTRA_QUEST_SI_expert SPECCTRA_QUEST_SI_expert SPECCTRA_QUEST_SI_expert SPECCTRA_QUEST_SI_expert SPECCTRA_QUEST_SI_expert SPECCTRA_QUEST_SI_expert SPECCTRA_QUEST_SI_expert SPECCTRA_QUEST_SI_EXPERT_SI_EXCTRA_QUEST_SI_EXPERT_SI_EXCTRA_QUEST_SI_EXPERT_SI_EXCTRA_QUEST_SI_EXPERT_SI_EXCTRA_QUEST_SI_EXPERT_SI_EXCTRA_QUEST_SI_EXPERT_SI_EXCTRA_QUEST_SI_EXPERT_SI_EXCTRA_QUEST_SI_EXCTRA_QUEST_SI_EXCERA_QUEST_SI_EXCERA_QUEST_SI_EXCERA_QUEST_SI_EXCERA_QUEST_SI_EXCERA_QUEST_SI_EXCERA_QUEST_SI_EXC | ner_PSpice SXL_II Quest_signal_explorer S00 seconds ense for HOST_GROUP edagroup |
|                                                                                                    | Close                                                                            |

 如果管理员以后重新修改了 option 文件,那么只需要 打开开始菜单中 Cadence License Manager LmTools, 如下所示:

| File Edit Mode Help Service/License File System Settings Utilities Stat/Stop/Reread Server Status Server Diags Config Services Borrowing Services allow FLEXnet Servers to run in the background. Server List C Configuration using License File C Configuration using Services Cadence License Manager LMTOOLS ignores license file path environment variables                   | LMTOOLS by Flexera Software, Inc.                                                                                                   |  |  |  |  |
|----------------------------------------------------------------------------------------------------|----------------------------------------------------------------------------------------------------|--|--|--|--|
| Service/License File   System Settings   Utilities   Start/Stop/Reread   Server Status   Server Diags   Config Services   Borrowing  <br>Services allow FLEXnet Servers to run in the background.   Configuration using License File Configuration using Services  Configuration using Services  Cadence License Manager  LMTOOLS ignores license file path environment variables | File Edit Mode Help                                                                                                    |  |  |  |  |
| Services allow FLEXhet Servers to run in the background.                                                                                                    | Service/License File   System Settings   Utilities   Start/Stop/Reread   Server Status   Server Diags   Config Services   Borrowing |  |  |  |  |
| C Configuration using License File C Configuration using Services Cadence License Manager  LMTOOLS ignores license file path environment variables                                                                                                    | Services allow FLEXnet Servers to run in the background.                                                                            |  |  |  |  |
| Configuration using Services     Cadence License Manager     LMTOOLS ignores license file path environment variables                                                                                                    | C Configuration using License File                                                                                                  |  |  |  |  |
| Cadence License Manager                                                                                                    | Configuration using Services                                                                                                    |  |  |  |  |
|                                                                                                    | Cadence License Manager                                                                                                    |  |  |  |  |
| J                                                                                                    |                                                                                                    |  |  |  |  |

切换到 Start/Stop/Reread 标签,如下所示:

| LMTOOLS by Flexera Software, Inc.                                                                                                    |  |  |  |  |
|----------------------------------------------------------------------------------------------------|--|--|--|--|
| File Edit Mode Help                                                                                                    |  |  |  |  |
| Service/License File   System Settings   Utilities   Start/Stop/Reread   Server Status   Server Diags   Config Services   Borrowing                                                                                                    |  |  |  |  |
| FLEX/net license services installed on this computer                                                                                                    |  |  |  |  |
| Start Server     Stop Server     ReRead License File       Advanced settings >> <ul> <li>Force Server Shutdown</li> <li>NOTE: This box must be checked to shut down a license server when licenses are borrowed.</li> </ul> <li>Intersection of the server server when license server when licenses are borrowed.</li> |  |  |  |  |
| Using License File: C:\Cadence\LicenseManager\license.dat                                                                                                    |  |  |  |  |

点击 Reread License File, 稍等片刻, 然后看到最下面状态栏

显示为 Reread Server License File Complete 即可。如下图所

示:

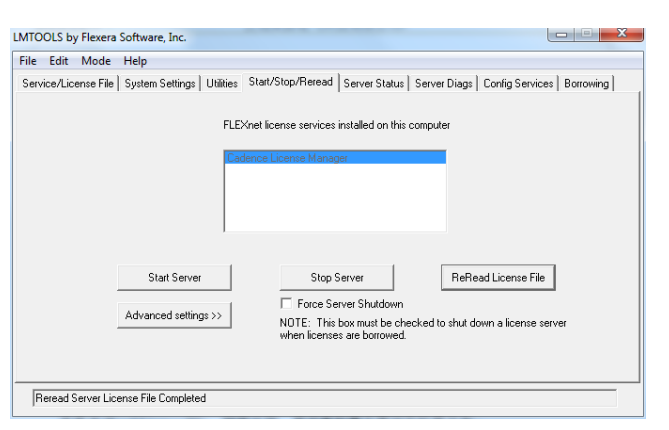

4. 关闭 LmTools,此时就完成了 License 的保留, feature

这个License 就只能留给 192.168.0.108 这个用户使用。

## Cadence License Manager 自定义 HOST\_GROUP 功能

Cadence License Manager 可以把用户分成不同的用户组, 然后根据不同的用户组,分配不同数量的License,具体操作如下:

编辑一个 options. opt 文件, 内容如下:

 $HOST\_GROUP$  groupname name1 name2 name3 name4 name5  $\ldots$ 

上面这句话的意思表示创建一个工作组, groupname 表示该 组的统称, name1, 2…等表示该组内不同的计算机名称, 该名称可 以通过邮件单击"我的电脑"图标, 在计算机名称标签下可以看 到, 如下图所示:

| 系统属性            |                         | ×                            |
|-----------------|-------------------------|------------------------------|
| 计算机名 碉          | ●件 高级 系统保               | 钟 远程                         |
| Wi 🕺            | ndows 使用以下信息在P          | 网络中标识这台计算机。                  |
| 计算机描述           | (D): [                  |                              |
|                 | 例如1: "Kit<br>Computer"。 | :chen Computer″或″Mary's<br>。 |
| 计算机全名           | : PeterChen             |                              |
| 工作组:            | WORKGROUP               |                              |
| 若要使用向。<br>击"网络工 | 导将计算机加入域或工作<br>D"。      | 作组,请单 网络 ID 00)              |
| 要重命名这<br>请单击"更  | 台计算机,或者更改其地<br>改"。      | 域或工作组, 更改 (C)                |
|                 |                         |                              |
|                 |                         |                              |
|                 |                         |                              |
|                 | 确定                      | <b>証 取消</b> 应用(A)            |

在同一个 Option 文件中可以创建不同的用户组, 然后可以使用上一节介绍的 Reserve 功能为该用户组保留相应数量的

License。例如:

**RESERVE** 3 OrCAD\_Capture\_CIS\_option **HOST\_GROUP** cadgroup 该描述表示为用户组 cadgroup 保留 3 个 Capture CIS 的 License。

P3/5

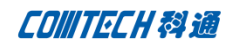

#### Cadence License Manager 用户超时退出功能

当网络内某一个用户打开 Cadence 软件,但长时间没有任何 操作之后, Cadence License Manager 可以强制该用户退出,从 而可以使其他用户使用该License,具体操作如下:

编辑一个 options. opt 文件, 内容如下:

#### **TIMEOUT** feature seconds

上面这句话的意思表示当某个被占用的License 长时间没有 任何活动时,一旦超出TIMEOUT 中定义的时间,服务器会强制当 前占用该License 的用户退出该License。其中时间的单位是秒, 可以定义的最短时间是 60 分钟,即 3600s,最长时间没有限制。 例如要限制 Capture CIS 的License 超过半小时没有活动即退出, 则在 Option 文件中编写如下内容即可。

**TIMEOUT** OrCAD\_Capture\_CIS\_option 3600

前面讲述的这三种高级功能都可以在 License Manager 中使用, 而且这些自定义的高级功能只需要集成在同一个 Option 文件中 即可,一个完整的 Option 文件如下所示: #Sample Options HOST\_GROUP groupname list\_of\_users

TIMEOUT feature seconds

RESERVE number feature { USER | GROUP | INTERNET }

# Comtech 解决方案

- Cadence PCB 设计平台建设
- ECAD/CIS 库平台建设
- Allegro 软件二次开发

- PCB 项目设计及仿真外包服务
- Cadence 软件培训服务

#### **Comtech** 优势

- 实力雄厚的资深技术团队,多名10年以上经验的FAE
- 丰富的 PCB 设计/EDA 平台建设等实践经验
- 出色的二次开发能力,为客户提供各种定制化开发需求
- 高效的技术服务平台,通过电话/邮件/Web/BBS,及时帮客
   户解决各类软件使用/设计相关问题
- 实战指导、项目现场支持等特色服务
- 最新技术资料下载客户专享通道,包括软件使用技巧、设 计经验、国外技术文献翻译等
- 为客户提供量身定制的全面的针对性培训服务

## 联系方式

#### 科通数字技术有限公司

总部: 深圳市南山区高新南九道微软科通大厦 8-11 层

#### 产品经理

联系人: 王其平

手机: 18049720018

邮件: QipingWang@comtech.com.cn

地址:上海市徐汇区桂平路426号华鑫商务中心2号楼7层03-04 室

#### 华东地区

联系人: 陈敏敏

手机: 18017922811

邮件: PeterChen@comtech.com.cn

地址:上海市徐汇区桂平路426号华鑫商务中心2号楼7层03-04 室

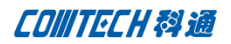

# 华南及西部地区

联系人: 谭波涛

手机: 15920086575

- 邮件: terrytan@comtech.com.cn
- 地址:深圳市南山区高新南九道微软科通大厦 8-11 层

# 华北地区

联系人: 党建成

手机: 18010161381

邮件: SudyDang@comtech.com.cn

地址:北京市海淀区中关村大街1号海龙大厦14层北区1418-21